Hosei University Global Business Program (GBP) Sustainability Co-creation Program (SCOPE) Institute for Global Economics and Social Sciences (IGESS) Ichigaya.

# Web Class Registration Guide <Ichigaya Campus> 2024 Spring Semester

#### < How to Complete Class Registration >

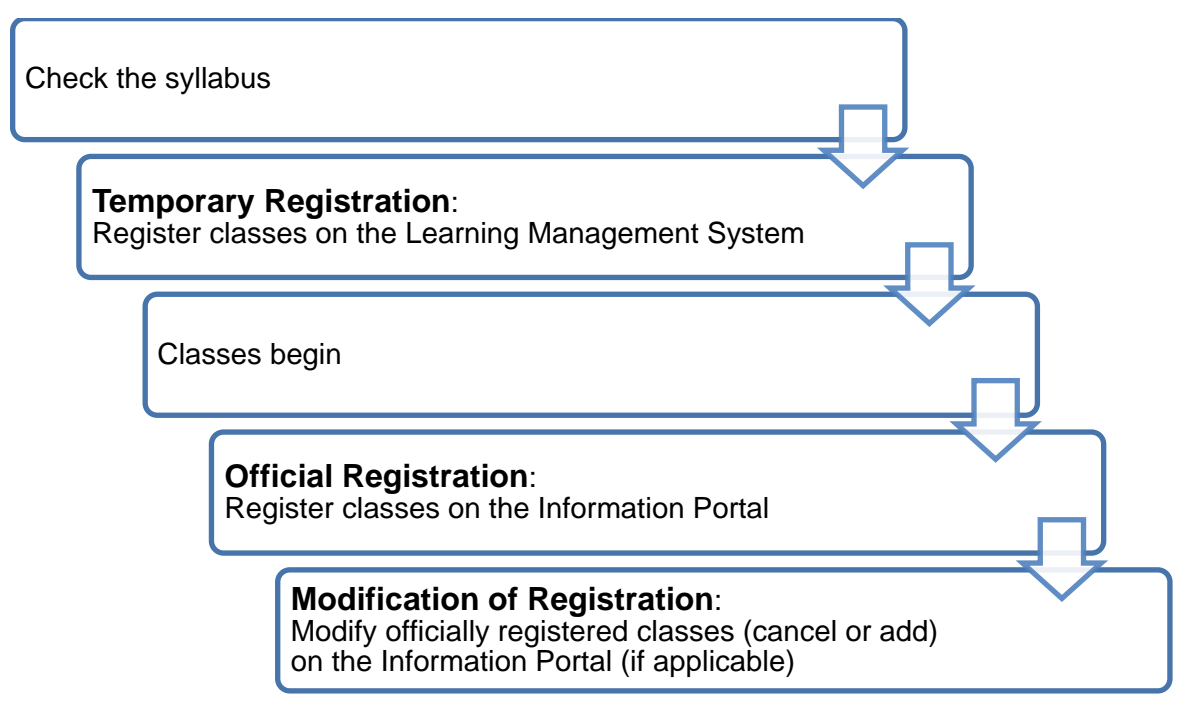

#### < Schedule >

| No. | To Do                        | Period                                                                                                    | System to Use                          |
|-----|------------------------------|----------------------------------------------------------------------------------------------------|----------------------------------------|
| 1   | Temporary Registration       | April 4 (Thu)<br>~ the day before each<br>class starts*<br>* 2 days prior to the start of classes for<br>Liberal Arts Courses | Learning<br>Management<br>System (LMS) |
| 2   | Official Registration        | April 17 (Wed) <b>11:00 A.M.</b><br>~ April 22 (Mon) <b>11:59 P.M.</b>                                                        | Information Portal                     |
| 3   | Modification of Registration | May 7 (Tue) <b>11:00 A.M.</b><br>~May 8 (Wed) <b>11:59 P.M.</b>                                                               | Information Portal                     |

There are two steps to register your classes; **Temporary Registration** on the Learning Management System (hereinafter, referred to as LMS) and **Official Registration** on the Information Portal.

Your class registration is not completed until you finish the Official Registration.

< What to Prepare and Check BEFORE class registration >

- Student Handbook
- Web Syllabus
- Account ID/Password
- Grade Notification (except freshmen)

### **1. Temporary Registration**

| Period        | April 4 (Thu) $\sim$ the day before each class starts*<br>* 2 days prior to the start of classes for Liberal Arts Courses |
|---------------|----------------------------------------------------------------------------------------------------|
| System to Use | Learning Management System (LMS)                                                                                          |
| Site URL      | https://hoppii.hosei.ac.jp/portal                                                                                         |

For the Temporary Registration, register classes on the Learning Management System (LMS) as follows:

### 1. Log in the LMS

Access the above URL:

| PR#                                                                         |             |         | 8564007754288<br>Notemsu                                                                                                    | 学習支援システムバ | Veb掲示板 ログイン |                       |
|-----------------------------------------------------------------------------|-------------|---------|----------------------------------------------------------------------------------------------------|-----------|-------------|-----------------------|
| # #526                                                                      | \$1000      |         |                                                                                                    |           | 統合認証(SSO)   | <u>ETILIAN (NoSSC</u> |
| 教育の目的では                                                                     | 大事から68895世  | \$ 20.0 | 58U>0                                                                                                    | \$ 050    |             |                       |
| 1273-1553/4-2<br>273-1552/<br>2817-522<br>2817-522                          | 18×92×201   |         | 8) 内部時代の12(14)が<br>間前から「半12(19777)<br>こというで、第(19777)                                                                                                    |           | *           |                       |
| <u>17298</u>                                                                | [小本用キャン/CA] |         | Tunital(EEC (SWG)                                                                                                    |           |             |                       |
| Turninの25-52<br>発生用数据印刷代码<br>アカプスラクリポート<br>10回回車(小量用)                       | [8件5キンパス]   |         | <u>11日間1日1000</u><br>株単日時に5000時日<br>2117日1日時日代代表日<br>21年7月<br>1日日の11日日                                                                                                    |           |             |                       |
| (語を)ステム(理想成績)<br>(語た)、使語論語<br>オンデマンド<br>webs-5/CA<br>Webメード。<br>聞意(注意)アンタート |             |         | <ul> <li>Attackii</li> <li>Attackii</li> <li>Attacki</li></ul> |           |             |                       |

Click "統合認証(SSO)" (Single Sign On) at the top right of the page.

To log in the LMS, you are asked to enter your user ID and password.

### 2. Complete Temporary Registration

The Temporary Registration is important; the reference materials are uploaded via the LMS for some courses; instructors may require you to attend the first class to draw lots due to the limited class capacity, etc.

|     | 1                                        |                                 |                                          |                   |                        |
|-----|------------------------------------------|---------------------------------|------------------------------------------|-------------------|------------------------|
|     |                                          |                                 |                                          |                   | Sites   🚺 Taro         |
| #Ho | me 🗸 Economics I 🗸                       | Science I 🗸                     |                                          |                   |                        |
| 2   | retras ma                                | MEMBERSHIP                      |                                          |                   | % Link                 |
|     | Jofile (3)                               | self-registrationable           | Year :                                   | 2019 ClassCode :  | Search Clear           |
|     | strees s                                 | elf-registrationable c          | as                                       | ClassName :       | Search                 |
|     | Announcements                            |                                 |                                          | c. Shane .        |                        |
| •   | Preferences                              | Please input year, the class co | de or the class name of the registered c | lass, and search. |                        |
| ſ   |                                          |                                 |                                          |                   |                        |
|     | registrated class self-registrated class | strationable class              |                                          | (4                | ) (5) Link             |
|     | self-registratio                         | nable class                     | Year : 2019 🔻                            | ClassCode AATES   | Search Clear<br>Search |
|     | It is a list of a regist                 | rable class.                    |                                          |                   |                        |
|     | Viewing 1 - 1 of 1 si                    | tes                             |                                          |                   |                        |
|     | < < show 20                              | items 💌 >                       | >                                        |                   |                        |
|     | Regist ClassCode                         | ClassName =                     | Instructor                               | Week • Period     | Description            |
| 6   | AATEST                                   | Jurisprudence I                 | 01 教員                                    | Tue3              | 学部: ( <u>More)</u>     |
|     | 13                                       |                                 |                                          |                   |                        |
|     | Regist                                   |                                 |                                          |                   |                        |
|     |                                          |                                 |                                          |                   |                        |

- ① Click "Home".
- 2 Click "Membership".
- ③ Click "self-registrationable class".
- ④ Enter a Class Code.

Hint: Class Code search is an exact match search.

- 5 Click "Search" button.
- 6 The class will be displayed. If "Regist" is not selected, check it.
- Click the "Regist" button.
   Hint: You can also search by class name.

## 2. Official Registration

| Period        | <ul> <li>11:00 A.M. on Wednesday, April 17, 2024 ~<br/>11:59 P.M. on Monday, April 22, 2024</li> <li>Not available between 8:00 A.M. and 11:00 A.M due to system maintenance.</li> </ul>       |
|---------------|----------------------------------------------------------------------------------------------------|
|               | <ul> <li>Print out or save <u>"Course Enrollment Notification"</u> PDF for the confirmation.</li> </ul>                                                                                        |
|               | <ul> <li>When an error occurs during the registration procedure, make<br/>sure to correct it or contact the office WELL BEFORE the end of<br/>the registration period.</li> </ul>              |
|               | <ul> <li>Official Registration entries on the Information Portal will be linked<br/>to the LMS every morning during the Official Registration period.<br/>There may be time delays.</li> </ul> |
| System to Use | Information Portal                                                                                                    |
| Site URL      | https://www.as.hosei.ac.jp/kyomu/index.jsp                                                                                                    |

### 1. Access "Information Portal" (above URL) and log in.

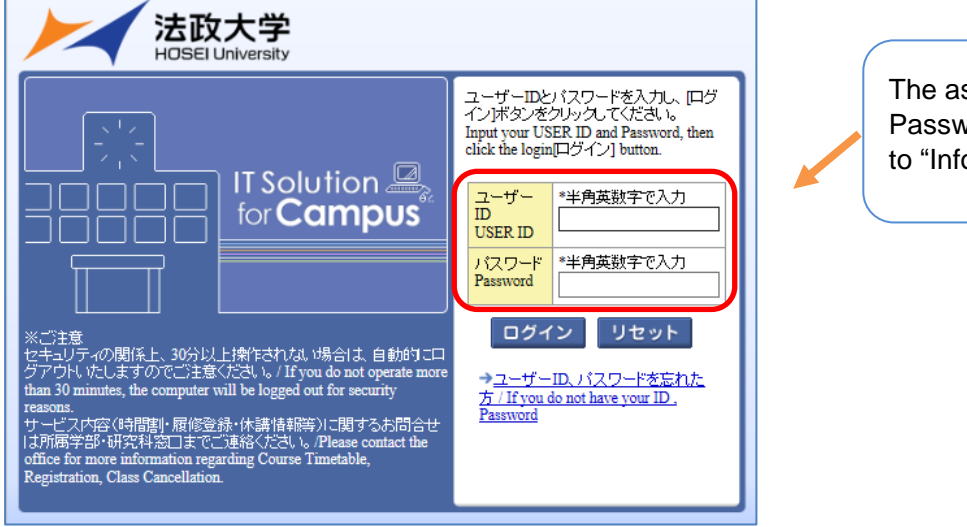

The assigned USER ID and Password are required to login to "Information Portal".

2. Click "Registration Application" to register the classes.

| <b>/</b> メインメニュー               | 同お知  | ISU  |                |              |
|--------------------------------|------|------|----------------|--------------|
| → <u>授業時間割・試験照会</u><br>→休護状況昭会 | 1/1~ | ージ 🧲 | → ページ 1        | GO 表示件数 20 🗸 |
| → <u>補講状況照会</u>                | 項番   | 区分   | <u>種別</u>      | <u>件名</u>    |
| →抽選授業履修申請                      | 1    | 学部   | 【重要】/Important | 【ILAC科目·市    |
| → <u>履修申請</u>                  | 2    | 学部   | 【連絡】/News      | ◎ボランティアセ     |
| → <u>履修取消</u>                  | 3    | 学部   | 【連絡】/News      | ◎ボランティアセ     |
|                                | 4    | 全体   |                | 「経団連グロー」     |
| → <u>奨学金申請</u>                 |      |      |                |              |
|                                |      |      |                |              |
| 「リンク                           |      |      |                |              |
|                                |      |      |                |              |

### 3. Choose the classes to attend.

| 法政大学<br>HCGEI University                                                    |                                                   |                                                                              |                                                         | ログイン日時:2                            | 017年01月31日 14時57分39秒 法政学    | 生(学生) 🛛 ログアウト / Log out           |                         |
|-----------------------------------------------------------------------------|---------------------------------------------------|------------------------------------------------------------------------------|---------------------------------------------------------|-------------------------------------|-----------------------------|-----------------------------------|-------------------------|
| 修申請 / Registration Applie                                                   | ation 申請状》                                        | 況画面 / Application St                                                         | itus Screen                                             |                                     |                             | (ARD010PCT01) ? へルブ/Help          |                         |
| 書状況画面 / Application Status Screen                                           |                                                   |                                                                              |                                                         |                                     |                             |                                   |                         |
| 申請 / Register                                                               |                                                   | U Webシラバ<br>Web Syllab                                                       |                                                         | Ŧ                                   |                             |                                   |                         |
| 些生情報 / Student Information                                                  |                                                   |                                                                              |                                                         |                                     | Click "Add C                | lass" 🔲 Clic                      | k "Delete Class"        |
| 生証番号 / Student ID                                                           | 99Z9999 学                                         | 生氏名 / Student Name                                                           | 法政 学生<br>(Hosei gakusei                                 | m                                   |                             |                                   |                         |
| 生区分 / Student Category                                                      | 学部生 所                                             | 佩区分 / Affiliation Category                                                   | 第一部                                                     |                                     | Click "Applie               | d Classes" to m                   | ake changes.            |
| 部・研究科<br>.culty / Graduate School                                           | 法学部 / Law 学<br>D                                  | 料•專攻<br>lepartment / Major                                                   | 法律学科 / Lav                                              | V                                   |                             |                                   |                         |
| 所·電話番号(固定)(携帯)<br>ldress / Phone Number                                     | 〒189-0014 東京都東                                    | 東京都千代田区富士見2-17-1                                                             | 去政マンション121号                                             | YOU                                 | can make cha                | anges by the en                   | id of the official      |
| 住所、電話番号に変更があれば 速やか<br>Please contact the office immediately in              | 。<br>に大学で変更手続きを<br>the case of a change in        | 行ってください。<br>address or phone number                                          |                                                         | regi                                | stration period             |                                   |                         |
| ・<br>他をオージンコン 川本部 / Class Option Informa                                    | tion                                              | •                                                                            |                                                         | Ŭ                                   | •                           |                                   |                         |
| 司師 革經                                                                       |                                                   |                                                                              |                                                         |                                     |                             |                                   |                         |
| 700                                                                         |                                                   |                                                                              |                                                         |                                     |                             |                                   |                         |
| 016 年度 / Year 春学期 / Spring Semeste<br>] 16時 59分25秒 / January 25,2017 16:59: | r 履修申請状況 / App<br>25)                             | olication for Registration (前回履修                                             | 申請の結果「進級見込/.                                            | Anticipated ye                      | ompletion」となりました。 判定日時 / I  | Decision Date and Time:2017年01月25 |                         |
| 線付きテキストにカーソルを合わせると、<br>にカーソルを合わせると、履修エラー内                                   | ・<br>全文を確認できます。/<br>容を確認できます。/ If                 | / If you move the cursor over the tes<br>you move the cursor over the "!", y | t with the dashed line, yo<br>ou can confirm the detail | ou can reactive fu<br>s of the sor. | 1 text.                     |                                   |                         |
| 科目(                                                                         | )操作 / Class Operation                             | -<br>1                                                                       | 科目の履修状                                                  | 態 / Class Regist                    | ation Statuses              |                                   |                         |
| イコンの種別 / Icon Classificatio 📘 科                                             | 目の追加 / Add Class                                  | — 科目の削除 / Delete Clas                                                        | s 🔋 申請科目 /                                              | Applied Classes                     | 🛄 履修科目 / Registered Classes | 😰 履修済科目 / Completed Classes       |                         |
| 員修科目 / Registered Classes                                                   |                                                   |                                                                              |                                                         |                                     |                             |                                   |                         |
| 期 / Period 期 / Term                                                         | 月/                                                | Monday 火 / Tuesday                                                           | · 水 / Wedn                                              | iesday                              | 木 / Thursday 金 / Friday     | ± / Saturday                      |                         |
| 通年 / Year R                                                                 | ennq                                              | +                                                                            | H                                                       |                                     | ÷ ÷                         | Ŧ                                 |                         |
| 春学期 / Spring S<br>春学期前半 / First Half of<br>春学期後半 / Second Half              | Semester<br>Spring Semester<br>of Spring Semester | _                                                                            |                                                         | Chec                                | k the day and               | period of the cla                 | ass which you want      |
| 韩限 / Period 秋学期 / Fall Se                                                   | mester                                            | *                                                                            | +                                                       | to reg                              | ister and click             | 🛨 . Available                     | classes will be listed. |
| 秋字期前半 / First Half                                                          | or Fall Semeste                                   |                                                                              |                                                         |                                     |                             |                                   |                         |

|             | X ا                                                                                              | <b>古政大学</b><br>DSEI University    |                             |                                             |                                     |                           |                   | ダイン日時:2            | 017年01月31日 14時57分39秒                |                                    | <b>⊠</b> ログア | ウト / Log out             |
|-------------|--------------------------------------------------------------------------------------------------|-----------------------------------|-----------------------------|---------------------------------------------|-------------------------------------|---------------------------|-------------------|--------------------|-------------------------------------|------------------------------------|--------------|--------------------------|
| 履修          | 履修申請 / Registration Application 配当科目選択画面 / Course Selection Screen (ARD010PCT02) 2 (ARD010PCT02) |                                   |                             |                                             |                                     |                           |                   |                    |                                     |                                    |              |                          |
| ▶申請         | が況画で                                                                                             | in / Applicat                     | ion Status Screen           | ・配当科目 選択画面 / Cours                          | e Selection Screen                  |                           |                   |                    |                                     |                                    |              |                          |
| ▶ 学生        | 情報                                                                                               | / Student In                      | formation                   |                                             |                                     |                           |                   |                    |                                     |                                    |              |                          |
| 学生          | 学生試番号 / Student ID 99Z9999 学生氏名 / Student Name 法改学生<br>(Hosei gakusei)                           |                                   |                             |                                             |                                     |                           |                   |                    |                                     |                                    |              |                          |
| 学生          | 区分                                                                                               | Die                               | nlovo                       |                                             | 区分 / Affiliation Categ              | ory                       | 第一部               | 学生状的               | 🖇 / Student Status                  | 通常 / Nomal                         | クラス / G      | roup A                   |
| 学部<br>Facu  | ・研》<br>ity /                                                                                     | DIS                               | played                      |                                             | 専攻<br>tment / Major                 |                           | 法律学科 / Law        | コース /              | Sub-Field                           | SSIコース / Sports Sci                | ence Instit  | ute                      |
| 住所<br>Add   | ·電話<br>ress/F                                                                                    | 番写(固定<br>hone Num)                | )(1房冊)<br>ber               | 〒189-0014 東京都東                              | 京都千代田区富士見2-                         | 17-1法政マン                  | ション121号(03-9      | 9999-9999)         | (03-9999-9999)                      |                                    |              |                          |
| ×住i<br>※Pla | 所、電<br>ase co<br>当科目                                                                             | 話番号に望<br>mtact the o<br>/ Classes | E更があれば速<br>ffice immediatel | いかに大学で変更手続きな<br>ly the case of a change in  | 行ってください。<br>address or phone numbe  | r                         |                   |                    |                                     |                                    |              |                          |
| 201<br>1/1  | <b>6年度</b><br>ページ                                                                                | /Year秋<br>7 ← →                   | 学期 / Fall Seme<br>ページ 1     | ster 月121時限 / Mon. 1st.<br>G0 表示件数 50 ✔ (   | aeriodに選択できる授業/:<br>10              | Selectable Course         | in                |                    |                                     |                                    |              |                          |
| 項番<br>No.   | 1                                                                                                | 開講期 /<br>Term                     | 授業コード /<br>Class Code       | 科目名称 / Class Title                          | 要件グル ーブ名称 /<br>Required Class Group | 教員氏名 /<br>Instructor Name | キャンパス /<br>Campus | 単位数 /<br>Credit(s) | 授業分類 / Class 授<br>Classification Ad | 業管理部署 /<br>ministrative Department | コマ数<br>識別    | 隔週 / Every<br>Other Week |
| 1           | •                                                                                                | 秋学期授<br>Mail                      | P2226                       | 法学Ⅱ                                         | 基礎科目2群                              | 法政 職員<br>Hosei syokuin    | 市ヶ谷<br>Ichigaya   | 2.0                | 市ヶ谷 LA                              |                                    |              |                          |
| 2           | 0                                                                                                | 大学期授<br>Lall                      | A0618                       | 北アメリカの政治と社会                                 | 自由科目(他学科科目)                         | 法政 職員<br>Hosei syokuin    | 市ヶ谷<br>Ichigaya   | 4.0                | 市ヶ谷 —;                              | 去国                                 |              |                          |
| 3           | 0                                                                                                | 大学期授<br>E<br>all                  | A0298                       | 財政学Ⅱ                                        | 自由科目(他学科科目)                         | 法政 職員<br>Hosei syokuin    | 市ヶ谷<br>Ichigaya   | 2.0                | 市ヶ谷 —;                              | 去政                                 |              |                          |
| 4           | 0                                                                                                | 大学期授<br>Fall                      | F9104                       | Elementary Health and<br>Physical Education | 自由科目(公開科目)                          | 法政 職員<br>Hosei syokuin    | 市ヶ谷<br>Ichigaya   | 2.0                | 市ヶ谷 LA                              |                                    |              |                          |
|             |                                                                                                  |                                   |                             |                                             |                                     |                           |                   |                    |                                     |                                    | 選択 / Select  |                          |
|             |                                                                                                  |                                   | I                           | Please se                                   | lect a cla                          | iss wh                    | nich yo           | u                  |                                     | 印刷 / Print ) 🖸 メイン                 | ×=^          | 戻る / Back                |
| (c)Hitach   | Want to register and click "Select."                                                             |                                   |                             |                                             |                                     |                           |                   |                    |                                     |                                    |              |                          |

The classes which you have registered are shown on Application Status Screen.

Please click " 🛨 " and do the same to register other classes.

Note:

- Please check the class code, instructor's name, day of week and period carefully.
- There may be some classes with the same title.
- The class title could be omitted.

4. Click "Register" to complete the Official Registration after all desired classes are chosen.

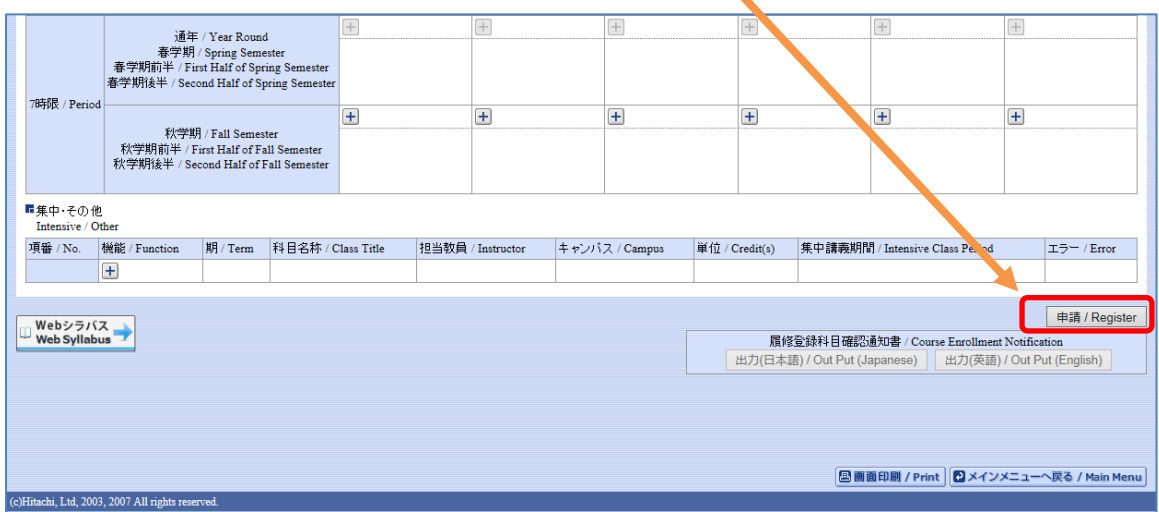

Note: It is possible to change the registered classes within the modification period. After changing classes, do not forget to click "Register." See "Modification of Registration" for details.

5. Click "Out Put" to print out the "Course Enrollment Notification" and keep it until you get grades.

| 法政大学<br>HOBELUXWestry                                                                                                    | ログインに1寺:2017年01月31日 16時22分20秒                       | 法政学生(学生) <b>ビログアウト / Log out</b>                      |
|----------------------------------------------------------------------------------------------------|-----------------------------------------------------|-------------------------------------------------------|
| 履修申請 / Registration Application 処理結果画面 / Result Screen                                                                                    |                                                     | (ARD010PRS01) 2へルプ/Help                               |
| ▶申諸状況画面 / Application Status Screen →処理結果画面 / Result Screen                                                                               |                                                     |                                                       |
|                                                                                                    |                                                     |                                                       |
| 履修申請が正常に完了しました。/ You have completed the registration.<br>履修科目確認道知書を出力し、内容を確認してくたさい。/ Print out Course Enrollment Notification and confirm | a all information again.[ARM000190I]                |                                                       |
|                                                                                                    | 履修登録科目確認通知書 / Cours<br>出力(日本語) / Out Put (Japanese) | Encollment Notification<br>出力(英語) / Out Put (English) |
|                                                                                                    | 申請状況画面へ戻る/Bac                                       | k to Application Status Screen                        |

Please make sure that:

- The classes shown on the form are the ones you registered;
- No errors have occurred.

After officially registering on the Information Portal, registered classes will be linked to the LMS.

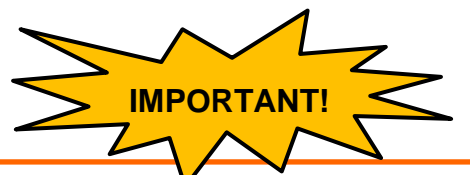

You need to click "申請 / Register" button to complete the class registration procedure.

Printing out and keeping your "Course Enrollment Notification" is important. If there are any questions about class registration, consult with the Office **WELL BEFORE** the end of the official registration period.

Your Class Registration is completed!

## **3. Modification of Registration**

Students can modify class registration during the modification period in each semester.

| Period        | <ul> <li>11:00 A.M. on Tuesday, May 7, 2024 ~<br/>11:59 P.M. on Wednesday, May 8, 2024</li> <li>Not available between 8:00 A.M. and 11:00 A.M. due to system maintenance.</li> </ul>                                                                         |
|---------------|----------------------------------------------------------------------------------------------------|
|               | <ul> <li>Need to modify on the Information Portal. Modified information on<br/>the Information Portal will be linked to the LMS once a week.<br/>There may be time delays. It is recommended to register the<br/>same classes on the LMS as well.</li> </ul> |
| System to Use | Information Portal                                                                                                    |
| Site URL      | https://www.as.hosei.ac.jp/kyomu/index.jsp                                                                                                    |

During the modification period, you can change your class registration in the same way of the official registration.

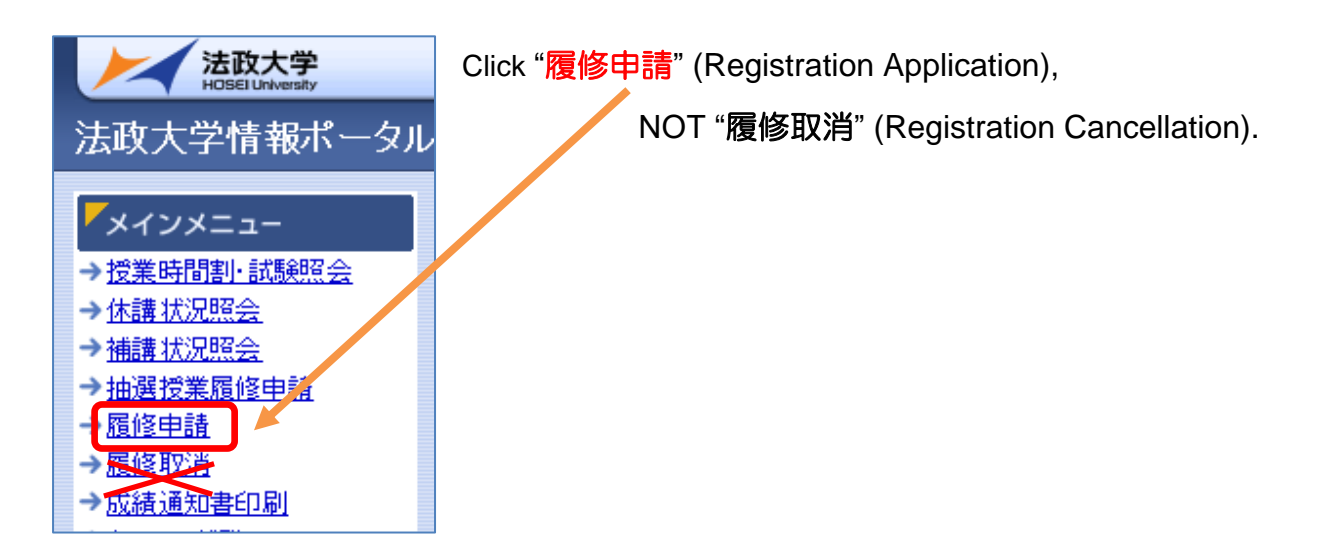

Note: You cannot change your class registration (cancel or add classes) for any reasons after the modification period.

#### < Contact for Hosei University Web Registration >

For GBP/SCOPE Students: pess@hosei.ac.jp

GBP/SCOPE Office, 1<sup>st</sup> Floor, Ouchiyama Bldg., Ichigaya Campus

For IGESS Students: jgess@hosei.ac.jp

Faculty of Economics Office, Bldg. No.10 of Faculty of Economics Bldg. C, Tama Campus